## Autenticazione e homepage

Per poter accedere ad Uniquest per la creazione dei propri sondaggi o questionari è necessario collegarsi all'url ed effettuare il login:

blocked URL

Una volta effettuato il login si viene indirizzati alla homepage della piattaforma. Alcuni elementi evidenziano che il login è avvenuto con successo.

## blocked URL

L'icona, sempre presente, consente di ritornare alla pagina di amministrazione generale dell'indagine.blocked URL

Suggerimento: è consigliabile cambiare la password e personalizzare l'indirizzo mail cliccando sull'icona blocked URL e poi su "Il mio account" si viene indirizzati a una tabella:

## blocked URL

E' possibile modificare E-mail, Nome completo e Password.

Inoltre, se autorizzato dall'amministratore, l'utente ha la possibilità di creare altre utenze e gestirle fornendo loro autorizzazioni ed eventualmente eliminandole.

Dopo aver cliccato su Configurazione è possibile creare e gestire gruppi di utenti, qualora siano concesse le autorizzazioni necessarie.

Cliccando su Impostazioni personali che compare in grassetto nella barra d'intestazione è possibile modificare le proprie preferenze:

Lingua dell'interfaccia: permette di selezionare la lingua di preferenza.

Modalità editor HTML, Tipo di domanda selettore, Modalità editor dei template: per queste impostazioni legate all'editor dei testi dell'indagine si consiglia di lasciare il campo compilato come da default.

Formato della Data: permette di scegliere il formato della data.

Il pulsante blocked URLrestituisce l'elenco delle indagini presenti, siano esse attive o inattive.

Dopo aver Cliccato su Configurazione è possibile gestire i gruppi di etichette ed eventualmente di esportarli.

## blocked URL

In fine cliccando sul proprio nome utente, in alto a destra, si può uscire dall'applicativo cliccando su Logout. L'icona presente nel footer rinvia al manuale.bl ocked URL